## **Registration to EQAsure**

## For New User:

• Go to EQAsure website <u>www.eqasure.com</u>. Click on "Login/New user" button.

| Existing User |                            |
|---------------|----------------------------|
| User Name     | :                          |
| Password      | :                          |
|               | Login Forgot Your Password |
| New User      | Sign Up                    |
|               |                            |

• Click on "Sign Up" button; fill up all mandatory demographic details.

Note: Progress bar available on top screen increases 25% after filling all mandatory details on each section. After filling all mandatory details of all four section, status icon from each section is removed.

|                                          |   |                                      |                                 | 0 % |
|------------------------------------------|---|--------------------------------------|---------------------------------|-----|
| Registration Details Demographic Details | 0 | • Demographic Details (Please fill a | all * marked fields)            |     |
| Laboratory Details                       | 0 | Name of Laboratory/Organization *    | Name of Laboratory/Organization |     |
| Commercial Details                       | 0 | Country *                            |                                 | \$  |
| Terms & Condition                        | 0 | State *                              |                                 | ÷   |
|                                          |   | City/Place *                         | City/Place                      |     |
|                                          |   | Pincode *                            |                                 |     |
|                                          |   | Address Line 1 *                     | Address Line 1                  |     |

• Click on "**Next**" button and fill up all the laboratory details.

| egistration Details |   |                                                             |                                                   |           |
|---------------------|---|-------------------------------------------------------------|---------------------------------------------------|-----------|
| Demographic Details | 0 | • Laboratory Details (Please fill a                         | ll * marked fields)                               |           |
| Laboratory Details  | • | Laboratory Type *                                           |                                                   | ÷         |
| Commercial Details  | 0 | Accreditation Type *                                        |                                                   | \$        |
| Terms & Condition   | 0 | (Please mention appropriate name                            | in capital letters for which certificate shall be | e issued) |
|                     |   | Name on Certificate *                                       | NAME ON CERTIFICATE                               |           |
|                     |   | Does your laboratory also<br>participating in any other EQA |                                                   |           |
|                     |   | Program ? *                                                 | 🔿 Yes 🔿 No                                        |           |

• Click on "**Next**" button and fill up all the commercial details.

| • <b>Billing Detail</b> (Please fill all<br>Country *<br>State * | 0 %<br>marked fields)<br>¢                                      |
|------------------------------------------------------------------|-----------------------------------------------------------------|
| Billing Detail (Please fill all * Country * State *              | marked fields)                                                  |
| Country * State *                                                | ÷                                                               |
| State *                                                          | \$                                                              |
|                                                                  |                                                                 |
| City/Place *                                                     | City/Place                                                      |
| Pincode *                                                        |                                                                 |
| Address Line 1 *                                                 | Address Line 1                                                  |
| Address Line 2                                                   |                                                                 |
|                                                                  | Previous Next                                                   |
|                                                                  | City/Place *<br>Pincode *<br>Address Line 1 *<br>Address Line 2 |

• Click on "Next" button. After agree to terms and conditions, below screen will appear.

| er receipt, handling |
|----------------------|
| er receipt, handling |
| e testing process.   |
| involved in the      |
|                      |
| om website time to   |
|                      |
| re program.          |
|                      |

• Click on **"Sign Up"** button to confirm registration. Make sure that mandatory details in all four sections are fill completely.

## **For Existing User:**

- Go to EQAsure website <u>www.eqasure.com</u>.
- Enter your username and password in the designated field then click on "Login" button.

| Existing User              |                                                                                 |
|----------------------------|---------------------------------------------------------------------------------|
| User Name : abcd@yahoo.com |                                                                                 |
| Password :                 |                                                                                 |
| Login Forgot Your Password |                                                                                 |
| New User                   |                                                                                 |
|                            |                                                                                 |
|                            | Existing User         User Name       : abcd@yahoo.com         Password       : |

• If an attempted login is unsuccessful **"Please enter valid username and password"** message will be displayed. If this occurs, please ensure that entered Username and Password are correct. If any difficulties experienced, please contact EQAsure.

| EQAsure                                          |                                 |                            |
|--------------------------------------------------|---------------------------------|----------------------------|
|                                                  | Existing User<br>User Name :    | abcd@yahoo.com             |
|                                                  | Password :                      |                            |
|                                                  |                                 | Login Forgot Your Password |
|                                                  | Please enter valid username and | d password.                |
|                                                  | New User                        |                            |
|                                                  |                                 | Sign Up                    |
| Don't press 'BACK' button. Use on-screen options | /controls to navigate.          |                            |

## Forgot your password

• If participant forgets password, click on "Forgot Your Password" button.

| Existing User              |  |
|----------------------------|--|
| User Name :                |  |
| Password :                 |  |
| Login Forgot Your Password |  |
| New User                   |  |
| Sign Up                    |  |
|                            |  |

• Enter registered e-mail address in box and click on "**Remind Me**" button, your user's name and password will be mailed to you on registered e-mail address.

| Primary User         Enter registered e-mail in below box & click "Remind Me", Your username & password will be e-mailed to registered e-mail address.         Registered E-mail         Babc@gmail.com |   |
|----------------------------------------------------------------------------------------------------|---|
| Subuser<br>Kindly contact your primary user for your login credentials.                                                                                                    | [ |
|                                                                                                    |   |